# 「大学で学ぶための基礎学力診断」「外国語選択アンケート」 受験用 URL について

2021年3月26日

# ■試験方法:WEB テスト

■試験期間:3月27日(土)9:00~3月29日(月)23:59まで

※受験前に、大学 HP に掲載しております以下の資料を必ずご確認ください。

- •大学で学ぶための基礎学力診断 受験要領
- ・外国語選択について(学部別)

#### ■試験の流れ

#### ① 受験環境の事前確認

下記 URL にアクセスし確認してください。 https://onlinetest.velctest.org/GYxjCttHPIXzVxPkUIHg

### ② 受験当日

下記 URL にアクセスし受験してください。 【学籍番号】欄は、入学試験時の【受験番号】となります。

https://onlinetest.velctest.org/GYxjCttHPIXzVxPkUIHg

## ③ 結果通知

結果通知は以下の URL にアクセスし、学校コード「O1137」と受験時に自分で設定した「初期パ スワード」を入力して各自確認してください。 ※結果通知は4月5日(月)9時以降に確認可能です https://www.eportfolio.velctest.org/

# ■受験中のトラブルについて

受験中に何らかの機械トラブルによって受験が中断された場合には、もう一度最初からの受験となります。二度目の受験もうまく終了しなかった場合には下記窓ロにメールで問い合わせてください。 ©問合せ先:<u>text@kinsei-do.co.jp</u> ©以下の情報をメール本文に明記してください。

- 0. メールのタイトルに必ず「学校名」「受験番号」「氏名」を入れてください。
- 1. 学籍番号と氏名
- 2. 事故発生日時

- 3. 発生した時点での操作内容(簡単に)
- 4. 使用端末
- 5. ブラウザ
- 6. OS
- 7. 通信環境

■外国語選択アンケートに関する注意事項について

- 試験開始前に、アンケート回答を忘れずに行ってください。
  アンケート回答をせずに試験を開始してしまうとアンケート回答が出来ません。
- ・希望する言語に重複がないかよく確認してください。
  設問1で「英語」と答えた後、設問2でも「英語」と回答することが出来ますが、この場合は、
  「英語のみ」を希望したとみなされます。
- アンケート回答、基礎学力診断受験後に希望する言語を変更することはできませんので、十分注意してください。

以上